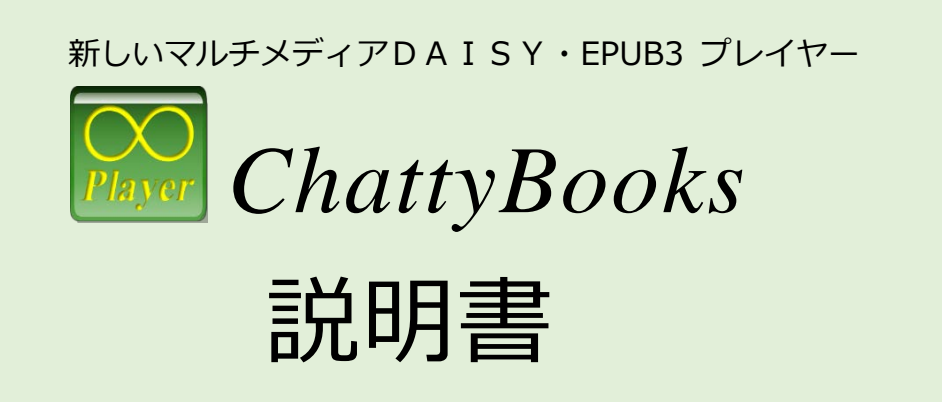

# 認定NPO法人 サイエンス・アクセシビリティ・ネット

2018/4/14

### ~ 目次 ~

| 1. | 概要 3                               |
|----|------------------------------------|
| 1  | . ChattyBooks と ChattyBook3        |
| 2  | . ニーズに応じたカスタマイズ機能と書き込み機能3          |
| 2. | 動作環境・インストール                        |
| 1  | . ChattyBooksの動作環境、プログラムの入手とインストール |
| 2  | . ChattyBookの動作環境5                 |
| 3. | 本棚の操作6                             |
| 1  | . 本棚画面と機能6                         |
| 2  | . 書籍を開く6                           |
| 3  | . 本棚にコンテンツを追加する7                   |
| 4. | 書籍を読む8                             |
| 1  | . 書籍の表示画面                          |
| 2  | . 基本操作                             |
| 3  | . 再生操作ボタン9                         |
| 4  | . その他のツールボタン                       |
| 5  | . 行間隔と文字間隔の調整 10                   |
| 6  | . 読み上げモード(連続読み・1行読み・フレーズ読み) 10     |
| 7  | . 読み上げの間合い10                       |
| 5. | 設定画面                               |
| 6. | レイアウト編集12                          |
| 7. | その他の機能13                           |
| 1  | . ルビ表示レベル設定13                      |
| 2  | . コンテンツの表示フォント設定13                 |
| 3  | . コンテンツの表示色パターン設定13                |
| 8. | ユーザーによる文章入力と読み上げ14                 |
| 1  | . 書き込み機能の有効化14                     |
| 2  | 2. 文章入力画面を表示させる方法 14               |
| 3  | 3. 文章入力と読み上げ                       |
| 4  | ・ 手書き入力 17                         |

| 9. 入力内容の保存・印刷                 | 18 |
|-------------------------------|----|
| 10.入編集機能(Ver.2 の新機能)          | 19 |
| 1. 編集機能を使えるようにするには            | 19 |
| 2. 編集する                       | 20 |
| 3. 編集した内容を保存して終了する            | 20 |
| 4. ChattyPadの操作説明             | 20 |
| 5. 編集を取り消す(元に戻す)              | 21 |
| 11.マーカー機能(Ver.2 の新機能)         | 21 |
| 12.縦書きを横書きに変更する機能(Ver.2 の新機能) | 22 |

### 1.概要

ChattyBooks(チャティ・ブックス)は、DAISY2.02と、EPUB3(MediaOverlay)(\*)のコンテンツを再生することができるDAISYプレイヤーです。

(\*) 現時点では、EPUB3 については、ChattyInfty3 で出力した EPUB3 のみをサポートします。

#### 1. ChattyBooks と ChattyBook

ChattyBooksは、マルチメディアDAISY2.02やEPUB3のコンテンツを、ChattyBookとい う音声付きHTMLファイルに変換してインターネット・エクスプローラで閲覧するソフトで す。マルチメディアDAISY 2.02やEPUB3のコンテンツを、メニューの「ファイル」「追 加」で選択、或いはドラッグ・ドロップやコピー・ペーストなどの操作で、ChattyBooksの メイン画面(本棚)に入れると、ChattyBook形式で格納されます。本棚に格納された ChattyBookをダブルクリックすると、インターネット・エクスプローラで開き、通常の DAISYプレイヤーと同様に、読んでいるところをハイライトで表示しながら、読み上げが行 われます。配色の変更、リフロー型の拡大表示、読みの速度調節など、通常のマルチメディ アDAISYと同様の機能があり、ランダムアクセスの読みも可能です。また、ChattyBook形 式のコンテンツは他のパソコンやAndroidのTablet、iPad等にコピーして他のブラウザで閲 覧することも出来ます。

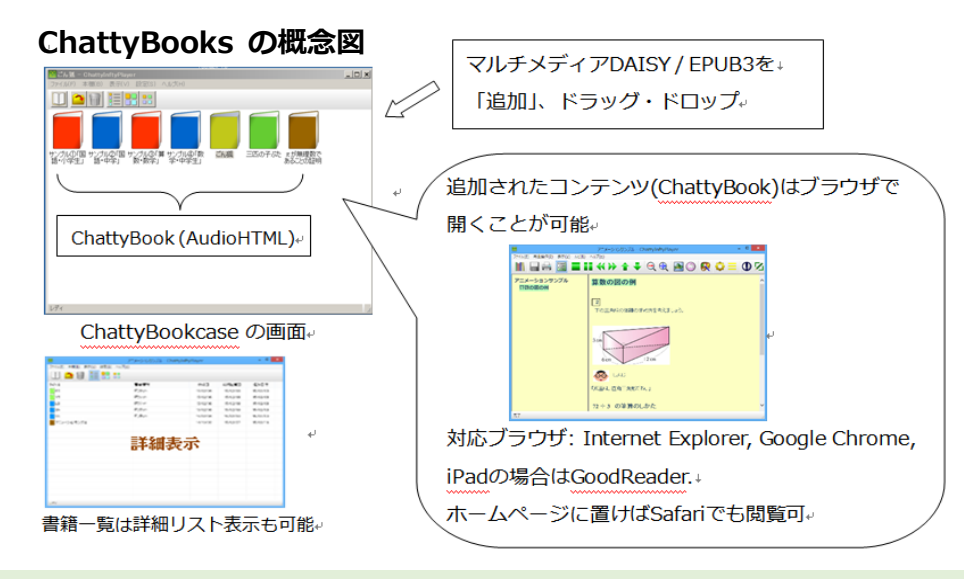

#### 2. ニーズに応じたカスタマイズ機能と書き込み機能

ChattyBooksでは通常のマルチメディアDAISYプレイヤーにはない、レイアウト変更や「学年のレベルに応じたルビ表示切り替え」など、ユーザーのニーズに合わせたカスタマイズ機能があります(4.5、4.7、6、7.1などを参照)。また、入力した文章がその場で自動で読み上げられる書き込み機能あり、「**書くことの支援**」にも有効です(8節参照)。

# 2.動作環境・インストール

### 1. ChattyBooksの動作環境、プログラムの入手とインストール

ChattyBooksはサクセスネットのWebサイトからダウンロードして P C にインストールすることができます。

- ●動作環境
- ・Microsoft Windows7 / 8 / 8.1 / 10 (32bit/64bit)がインストールされた P C
- ・InternetExplorer11以上の環境

●手順

- ブラウザで下記のサイトから最新版のChattyBooksをダウンロードして下さい。 <u>http://www.sciaccess.net/jp/ChattyBooks/</u>
- ダウンロードしたzipファイルを解凍すると「ChattyBooksSetup\_000.exe」という ファイルが得えられますので、このファイルを実行します。(000の部分はバージョン番号によ り異なります。)
- ③ セットアップを実行すると右のような確認画面が表示されますが、「はい(Y)」をクリックするとセットアップを続行することが出来ます。(この画面はWindowsのセキュリティ管理により表示されるものです。任意に処理を選択してください。)

| 8   |                             | ユーザー ア                               | カウント制御                         |                 |
|-----|-----------------------------|--------------------------------------|--------------------------------|-----------------|
| ۲   | 次の不明な更を許可し                  | 発行元からのブ<br>ますか?                      | ログラムにこのコン                      | ビューターへの変        |
|     | プログラム名:<br>発行元:<br>ファイルの入手只 | ChattyInftyPla<br>不明<br>5: このコンピューター | ryerSetup_302J.ex<br>上のハードドライブ | e               |
| • F | 単相を表示する( <u>D</u> )         | )                                    | itu ()                         | ( <u>N)</u> (N) |
| -   |                             |                                      | れらの通知を表示す                      | るタイミングを変更す      |

- ④ セットアップの画面表示に従って[次へ(N)]ボタンで進み、最後の「インストール準備完了」の画面で「インストール(I)」が開始されます。
- ⑤ インストールが完了すると、ディスクトップに下記のようなアイコンが作成され、ア イコンをダブルクリックすると、ChattyBooksのメイン画面が表示されます。

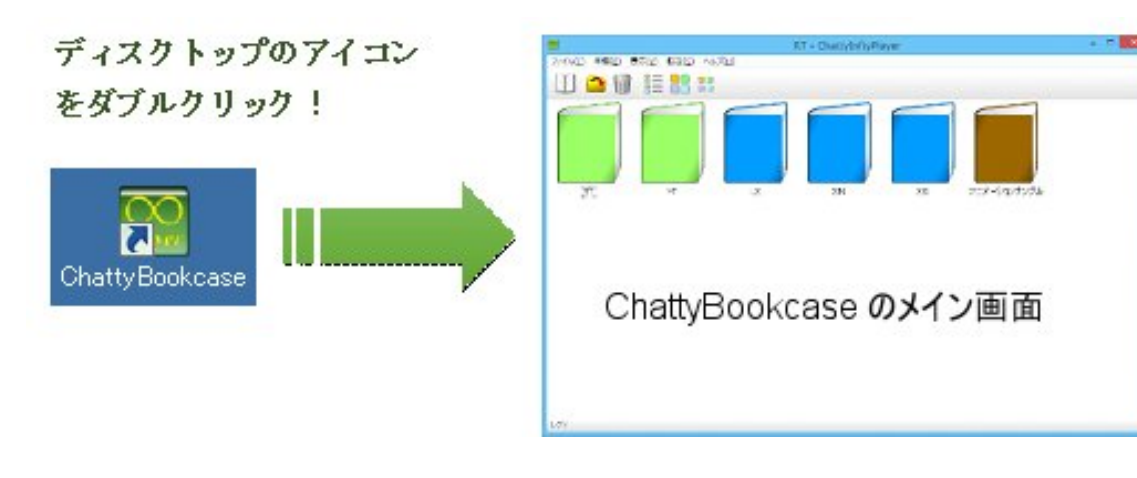

#### 2. ChattyBookの動作環境

DAISY2.02やEPUB3のコンテンツをChattyBooksのメイン画面(本棚)に入れると、 ChattyBookという形式のファイルに変換されて格納されます。

ChattyBooksの本棚画面内でChattyBookのアイコンをダブルクリックすると InternetExplorerが起動し、内容を閲覧することが出来ます。

また、DAISY2.02やEPUB3のコンテンツをChattyBooksの本棚に入れたときに作成され るChattyBookは、Windowsのマイドキュメントの中のMyChattyBooksというフォルダに 格納されています。これは、HTML5とJavascriptで記述されたAudioHTMLですので、他の パソコンやAndroidの Tablet、iPad等にコピーして種々のブラウザで閲覧することも出来ま す。対応ブラウザは、

- ・Windows上ではInternet Explorer, Google Chrome, FireFox
- ・Android Tablet上ではGoogle Chrome
- ・iPadの場合はGoodReader. (ChattyBookをホームページに置けばSafariでも閲覧可)

です。

ChattyBooks マニュアル

# 3.本棚の操作

### 1. 本棚画面と機能

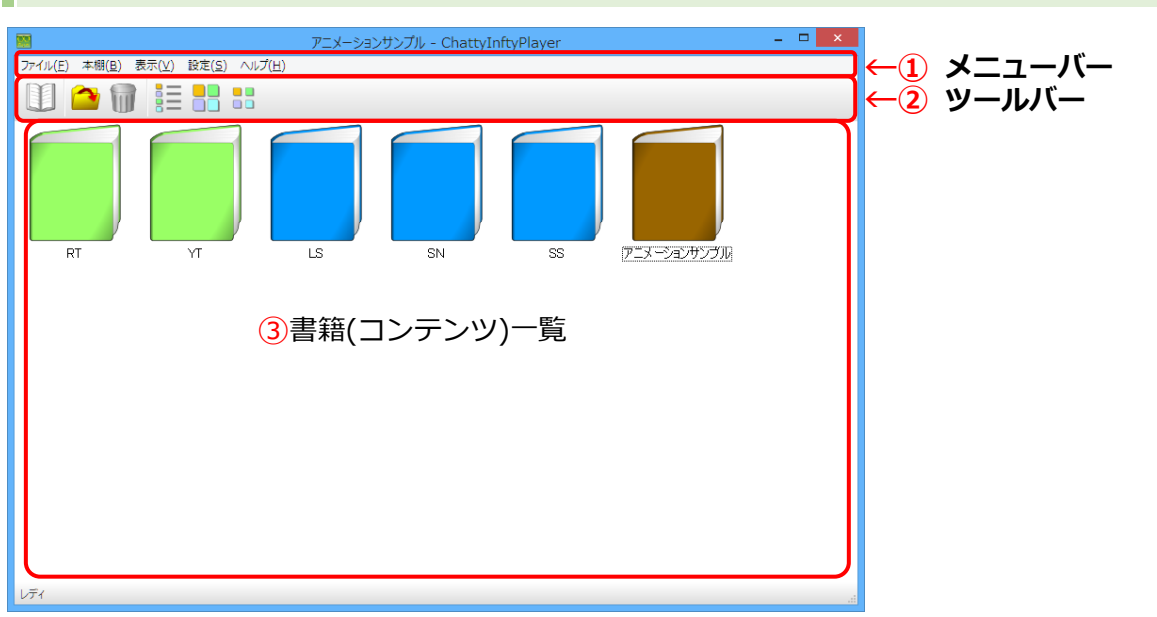

本棚画面はChattyBooksに登録されている書籍(コンテンツの)一覧を表示する画面です。 ①のメニューバーや②のツールバーを使って操作します。

ツールバーの 書書 ボタンで、書籍アイコンのサイズ(大小を12段階)を切り替えることが 出来ます。最適なサイズに調整してご利用ください。

■■ボタンは、書籍一覧を詳細リスト表示に切り替えます。

詳細リスト表示からは、

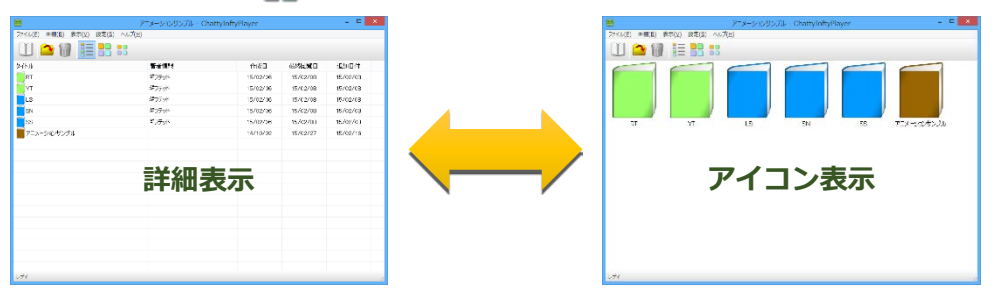

#### 2. 書籍を開く

書籍を開くには、書籍アイテムを選択してダブルクリックするか、ツールバーの<br />
①ボタン<br />
をクリックします。

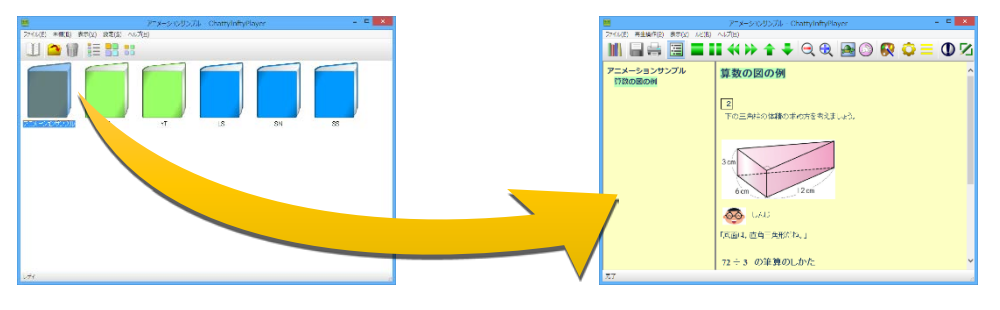

#### 3. 本棚にコンテンツを追加する

本棚に新しい書籍を追加する場合は、ファイルエクスプローラで追加したいファイルを含む フォルダを開いて、ChattyBooksの書籍一覧画面へドラッグ&ドロップします。

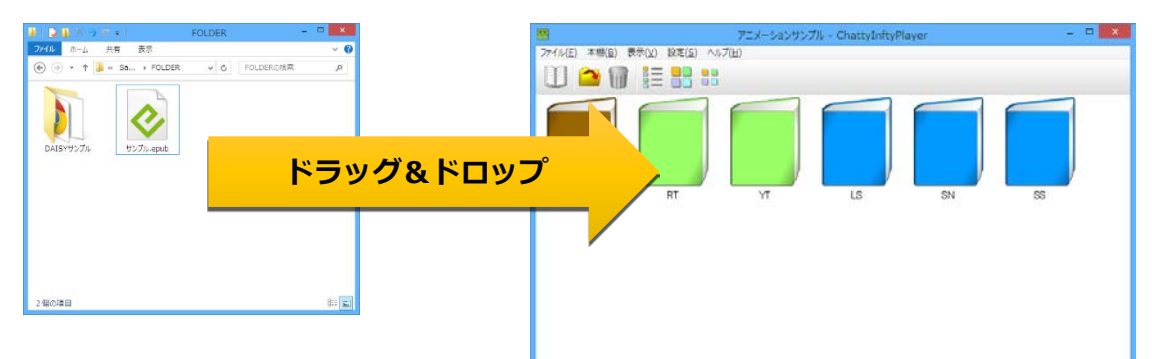

DAISY2.02形式のコンテンツの場合は、コ ンテンツを含むフォルダか、フォルダ内の ncc.htmlをドラッグ&ドロップしてください。

ChattyBooksへの追加は、内部形式(ChattyBook形式)へ変換して追加します。変換の処理

中は右のような画面が一時的に表示されますが、変換が完了すると自動的に 消えます。

|      | ChattyBook DAISY2.02 Convert (3.0.2.J)            | × |
|------|---------------------------------------------------|---|
|      | a00※3_NICHIBUN_Shakai5_MultimediaDAISY[小学社会 5年 上] |   |
| HTML |                                                   |   |

また、メニューの「ファイル」から「追加」を選ぶか、ツールバーの一ボタンでも書籍を 追加することが出来ます。

〔追加〕メニューを選択するか、 △ボタンをクリックすると、右のようなファイル選択画面が表示されますので、目的のコンテンツを選択して「開く
 (0)」ボタンで、書籍を追加できます。

| <u></u>                                                                                                    | MS .                |              |     |                |            |           |
|----------------------------------------------------------------------------------------------------|---------------------|--------------|-----|----------------|------------|-----------|
| • • • • •     •     •     •     •     •     •     •     •     •     •     •     •     •     •     •     •     •     •     •     •     •     •     •     •     •     •     •     •     •     •     •     •     •     •     •     •     •     •     •     •     •     •     •     •     •     •     •     •     •     •     •     •     •     •     •     •     •     •     •     •     •     •     •     •     •     •     •     •     •     •     •     •     •     •     •     •     •     •     •     •     •     •     •     •     •     •     •     •     •     •     •     •     •     •     •     •     •     •     •     •     •     •     •     •     •     •     •     •     •     •     •     •     •     •     •     •     •     •     •     •     •     •     •     •     •     •     •     •     •     •     •     •     •     •     •     •     •     •     •     •     •     •     •     •     •     •     •     •     •     •     •     •     •     •     •     •     •     •     •     •     •     •     •     •     •     •     •     •     •     •     •     •     •     •     •     •     •     •     •     •     •     •     •     •     •     •     •     •     •     •     •     •     •     •     •     •     •     •     •     •     •     •     •     •     •     •     •     •     •     •     •     •     •     •     •     •     •     •     •     •     •     •     •     •     •     •     •     •     •     •     •     •     •     •     •     •     •     •     •     •     •     •     •     •     •     •     •     •     •     •     •     •     •     •     •     •     •     •     •     •     •     •     •     •     •     •     •     •     •     •     •     •     •     •     •     •     •     •     •     •     •     •     •     •     •     •     •     •     •     •     •     •     •     •     •     •     •     •     •     •     •     •     •     •     •     •     •     •     •     •     •     •     •     •     •     •     •     •     •     •     •     •     •     •     •     •     •     •     •     •     •     •     •     •     •     •     •     • | 🖌 « Sample Ci       | n > FOLDER > | ~ 6 | FOLDERSNE      |            | p         |
| 望道 • 新LAT                                                                                                    | フォルダー               |              |     |                | a • 0      |           |
| hank A                                                                                                    | 名称                  | 10           | 更   | 新日時            | 推动         |           |
| in Infty                                                                                                    | AUSY 5              | プル           | 20  | 15/03/11 20:36 | 77-15 7.1  | 18-       |
| PCK                                                                                                    | 🍝 サンプル・キ            | xub          | 20  | 14/12/08 11:56 | EPUB Con   | tent File |
| Sam<br>Sam<br>Shift<br>Syst<br>TEM                                                                                                    | <                   |              |     |                |            | 3         |
|                                                                                                    | 77+(元名( <u>N</u> ): | サンプル-epub    | ~   | DAISY2.02/EF   | UB3/AudioP | ATT V     |
|                                                                                                    |                     |              |     | 嬰((Q))         | \$1721     | 216       |

※複数のファイルをドラッグ&ドロップして一度に複数のコンテンツを追加することも出来ます。

※EPUB3形式のファイルは、ChattyInfty3が出力したものに限られます。それ以外の EPUB3ファイルは変換中にエラーメッセージを表示して変換処理を中断します。

7

ChattyBooks マニュアル

### 4.書籍を読む

#### 1. 書籍の表示画面

本棚から書籍を開くと下記のような画面が表示されます。

| 🎽 アニメーションサンプル - ChattvInftvPlayer – 🗖 🗙                                                                           |           |
|----------------------------------------------------------------------------------------------------|-----------|
| ファイル(E) 再生操作(E) 表示(Y) ルビ(B) ヘルプ(E)                                                                                | ←① メーューバー |
| ∭ 🖬 🖶 📰 🖿 🖌 🛠 🕈 🗣 🗨 🍳 📾 📀 🚱 📮 🛈 🖄                                                                                 | ←2 ツールバー  |
| Pニメーションサンブル<br>算数の図の例                                                                                             |           |
| 3 日次<br>2<br>下の三角柱の体積の求め方を考えましょう。<br>3<br>3<br>3<br>5<br>5<br>5<br>5<br>5<br>5<br>5<br>5<br>5<br>5<br>5<br>5<br>5 |           |
| 光了                                                                                                    |           |

メニューバー(①)とツールバー(②)を使ってコンテンツの再生や停止などの操作をします。 目次(③)やコンテンツ(④)の文字や画像をクリックして、ハイライトされた文字と音声によ る読み上げを開始します。

#### 2. 基本操作

読み上げを開始するには、目次の任意の項目をマウスでクリックするか、コンテンツの目的 の部分をクリックすることにより再生を開始します。読み上げている部分は**八イライト**さ れ、八イライト部分は自動的に読み上げに追随します。

再生を停止するには、ツールバーの(停止)ボタンか (一時停止)ボタンをクリックします。

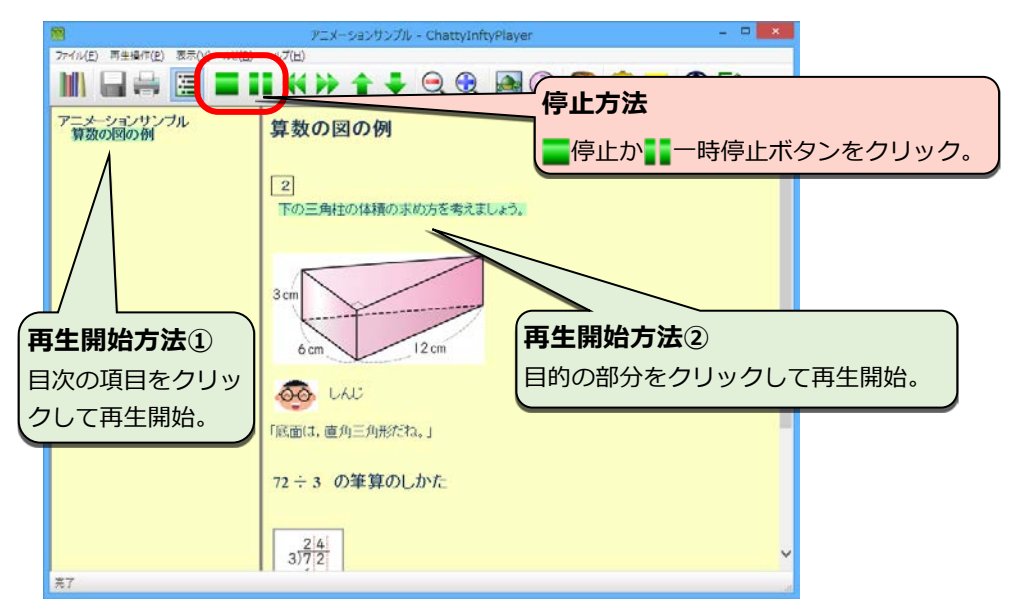

### 3. 再生操作ボタン

再生や停止などの各操作は下記の表のとおりです。キーボードを使って各機能に対応した操 作を行うことも可能です。

| ボタン | 機能   | 詳細                       | キー操作        |
|-----|------|--------------------------|-------------|
|     | 本棚   | コンテンツを閉じて本棚に戻ります。        | [Ctrl]+[F4] |
| _   | 停止   | 再生を停止します。コンテンツの表示は先頭(最初の |             |
|     | IFШ  | ページ)に移動します。              |             |
|     | 再生   | ハイライトと音声による読み上げを開始します。   |             |
|     | 一時停止 | 再生を一時停止します。              |             |
|     | 前の項目 | 1つ前のハイライト項目に移動します。       | [Ctrl]+[◀]  |
| •   | 次の項目 | 次のハイライト項目に移動します。         | [Ctrl]+[►]  |
| 1   | 前の目次 | 1つ前の目次の項目に移動します。         | [Ctrl]+[▲]  |
| -   | 次の目次 | 次の目次の項目に移動します。           | [Ctrl]+[▼]  |

### 4. その他のツールボタン

ツールバーのその他のボタンの機能は下記表のとおりです。

| ボタン  | 機能      | 詳細                                                                  |
|------|---------|---------------------------------------------------------------------|
|      | 保存      | コンテンツにレイアウト変更や編集を行った場合にアクティブになります。                                  |
|      | 印刷      | コンテンツを印刷します。(InternetExplorerの機能を使って印刷します。)                         |
| ]]]] | 目次      | 目次の表示/非表示を切り替えます。 コンテンツの表示幅が狭い時などに、目<br>次を非表示に切り替えるとコンテンツを広く表示できます。 |
| ſ    | 縮小      | 表示する文字のサイズを小さくします。                                                  |
| Ð    | 拡大      | 表示する文字のサイズを大きくします。                                                  |
|      | 遅く      | 再生速度を遅くします。                                                         |
|      | 早く      | 再生速度を早くします。                                                         |
|      | 表示色     | テキストや背景などの色を変更します。                                                  |
| Q    | 設定      | 「5.設定画面」を参照してください。                                                  |
| W    | 分かち書き   | 分かち書きをON/OFFします。(分かち書き情報が入っているDAISYを開いた<br>ときにのみ、このツールボタンは表示されます。)  |
| •    | 情報      | 開いている書籍の情報を表示します。                                                   |
|      | 再生方法    | 「4-6読み上げモード」を参照してください。                                              |
|      | レイアウト編集 | 「6.レイアウト編集」を参照してください。                                               |

#### 5. 行間隔と文字間隔の調整

ChattyBooksではテキストの行間隔と文字間隔を自由に変更することができます。

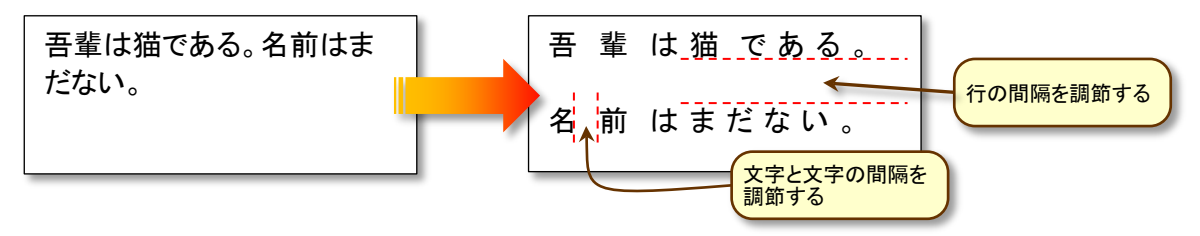

行間隔や文字間隔を調整するには、「5. 設定画面」を参照してください。

#### 6. 読み上げモード(連続読み・1 行読み・フレーズ読み)

読み上げモードには、「連続再生モード」、「一行読みモード」「ハイライト単位読み上げモード」の3種類があり、ツールバーの=ボタンを押すことにより切り替わります。

· 連続再生モード クリックした位置から終わりまで連続して再生します

**一行読みモード**一行を再生したら一時停止します。

フレーズ読み上げモード フレーズ(ハイライト単位)ごとに一時停止します。

#### 7. 読み上げの間合い

読み上げのフレーズ(ハイライトして読み上げるひとまとまりの文章)の間に、ポーズを空けることが出来ます。ポーズの長さは0秒から10秒までの間で自由に設定できます。 DAISYの読み上げの後に、自分で繰り返すなど、読む練習をするときに使えます。設定方法は「5.設定画面」を参照してください。

### 5.設定画面

ツールバーの 〇ボタンをクリックすると下記のような設定画面が表示されます。

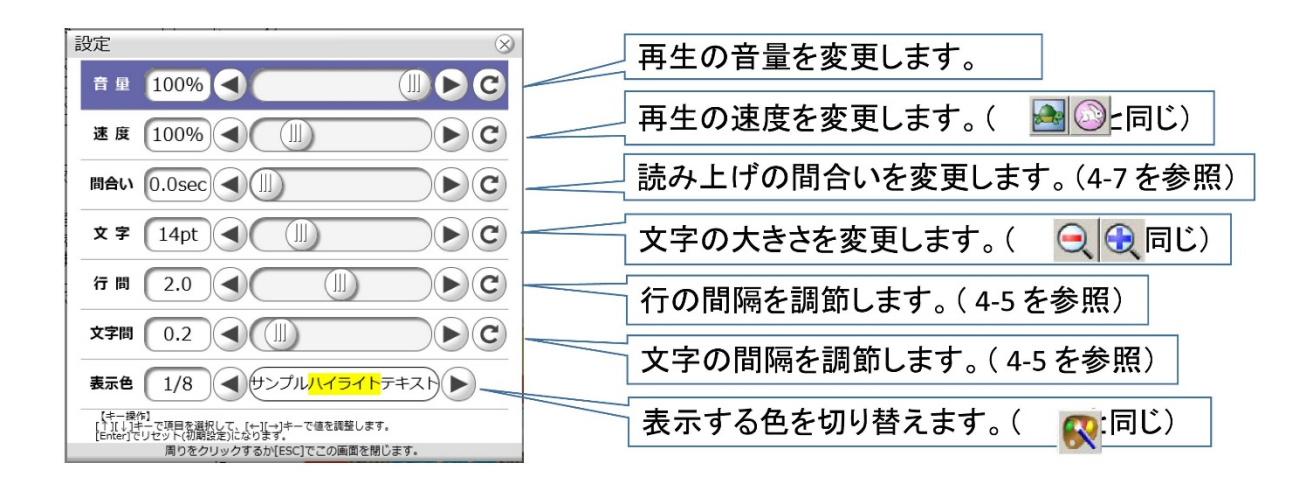

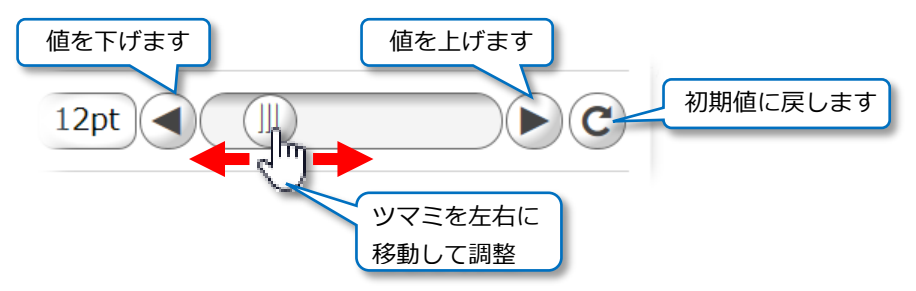

### 6.レイアウト編集

ChattyBooksでは、ユーザーのニーズに合わせて、コンテンツの改行位置・改ページ位置・ センタリングなどのレイアウトを変更することができます。設定したレイアウト情報は保存 されますので、次回に書籍を開いた時に保存したレイアウトでコンテンツを表示することが 出来ます。

レイアウト編集を行うには、書籍を開いた状態の画面でツールバー右端の 「ボタンをクリ ックして、レイアウト編集モードに切り替えて操作します。

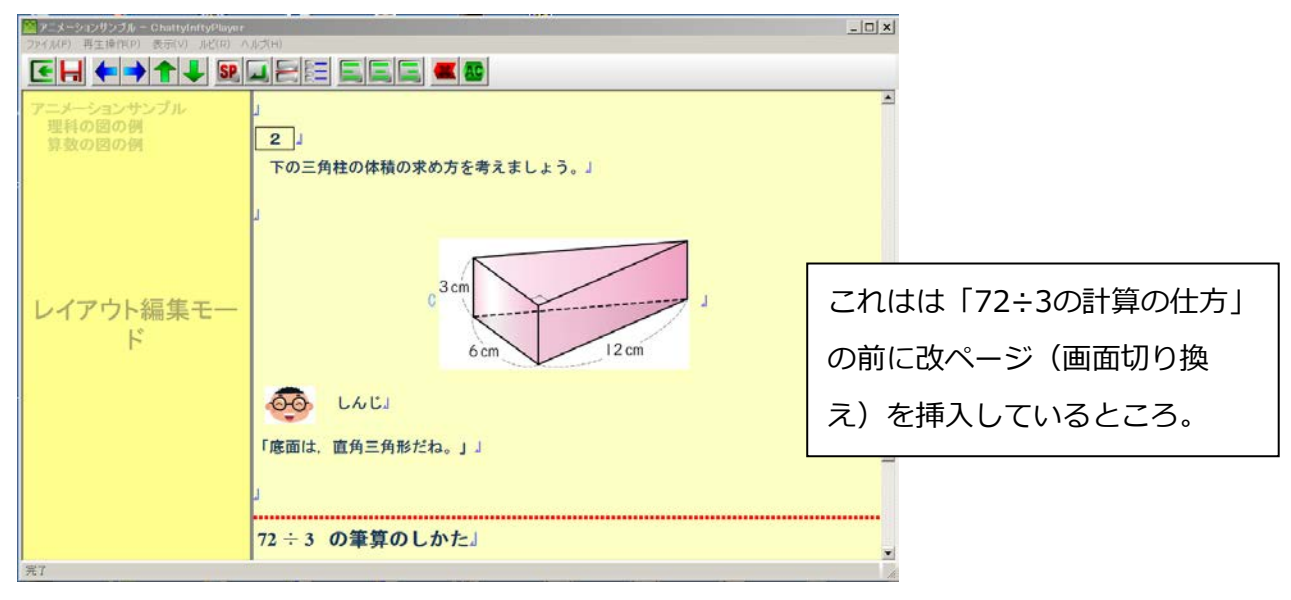

| ボタン       | 機能   | 説明                          |
|-----------|------|-----------------------------|
| €         | 終了   | レイアウト編集を終了して通常画面へ戻ります。      |
|           | 保存   | 編集したレイアウト情報を保存します。          |
| ← →       | 横移動  | 編集位置(ハイライト位置)を左右へ移動します。     |
| <b>↑↓</b> | 縦移動  | 編集位置を上下に移動します。              |
| SP        | スペース | 編集位置(ハイライト位置の前)にスペースを挿入。    |
|           | 改行   | 編集位置(ハイライト位置の前)に改行を挿入します。   |
|           | ページ  | 編集位置(ハイライト位置の前)に改ページを挿入します。 |
|           |      | ※行の途中で改ページすることは出来ません。       |
|           | 自動分割 | 見出し位置単位で自動的にページ分割線を挿入します。   |
| EEE       | 配置   | 編集位置の行の表示を右寄せ・中央寄せ・左寄せにします。 |
|           |      | 編集位置の前にある編集情報を削除します。        |

(注) ChattyInfty3以外で出力DAISYファイルもレイアウト設定可能ですが、DAISYコン テンツに組み込まれたレイアウト情報(スタイル設定)の影響により、表示が正しく反映され ない場合がありますので、ご了承ください。

12

### 7.その他の機能

#### 1. ルビ表示レベル設定

ルビの表示では、小・中学生の学習レベルに応じて、漢字のルビ表示を切り換えることが出

来ます。書籍の表示画面で[ルビ(<u>R</u>)]メニューから任意の レベルを選択します。全ルビのコンテンツを用意しておけ ば、(ルビ無しも含めて)ユーザーのニーズに合わせたル ビ表示が出来ます。

右の図の場合、小学3年生以上で学習する漢字ルビが表示 され、小学1・2年生で学習する漢字にはルビが表示され なくなります。

#### 2. コンテンツの表示フォント設定

書籍の表示画面でコンテンツの表示に使用するフォントを指定することが出来ます。

本棚画面で「設定」メニューから「コンテンツフォン ト選択」をクリックすると、右のようなフォントの選 択画面が表示されますので、好みのフォントを選択し て「決定」をクリックしてください。

※ ChattyInfty3以外で作成されたDAISYコンテンツでは、スタイル設定な どによりフォントが反映されない場合があります。

#### 3. コンテンツの表示色パターン設定

本棚画面で「設定」メニューから「表示色パターン設定」をクリックすると、書籍の表示画 面での表示色パターンを好みの色に変更することが出来ます。

🔛 表示 文字色 1.見出し テキスト ハイライト コンテンツ 背景色 a.見出し サンプル テキスト テキスト ハイライト 2 ■ ハイライト文字色 b.見出し ハイライト テキスト テキスト ハイライト ハイライト背景色 3 2.見出し 文字 文字 ▼ ルビの色を指定する 3.見出し 4 テキスト ハイライト ルビ色 ハイライトルビ色 5 目次背景色 テキスト 上に移動 下に移動 決定 中止

設定可能なパターンは8通りで、各パターンの文字色・背景色・ハイライト色・ルビ色など を画面右のボタンをクリックして設定できます。設定したパターンは、書籍表示画面のツー ルバーにある≪ボタンをクリックして1→8の順番で切り替えて利用します。

※ ChattyInfty3以外で作成されたDAISYコンテンツでは、スタイル設定などにより設定したパターンの色が反映されない場合 があります。

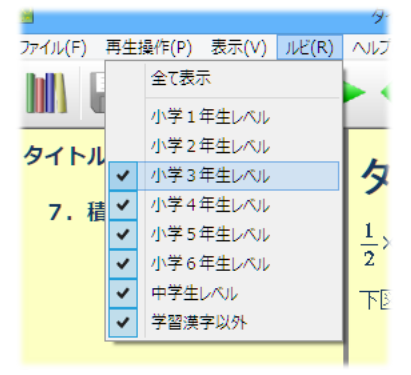

|                            | コンテンツフォント選択 (MS Pゴシック) |   |  |  |
|----------------------------|------------------------|---|--|--|
| Meiryo Ul                  | 12345 ABC abc あいうえお    |   |  |  |
| Morosoft JhaneHai Lieht    | 12345 ABC abc あいうえお    |   |  |  |
| Morosoft JhangHai UI Light | 12345 ABC abc あいうえお    |   |  |  |
| M6 //35///                 | 12345 ABC abc あいうえお    |   |  |  |
| MS PRIM                    | 12345 ABC abc あいうえお    | ٦ |  |  |
| MS UI Gothic               | 12345 ABC abc あいうえお    |   |  |  |
| M8 35-95                   | 12345 ABC abc あいうえお    |   |  |  |
| ALC BRAR                   | 12345 ABC abc あいうえお    |   |  |  |
| System.                    | 12345 ABC abc あいうえお    |   |  |  |

### 8.ユーザーによる文章入力と読み上げ

ChattyBooksでは、コンテンツの任意の位置(行間)をダブルクリックすることで編集ウィンドウを呼び出して、ユーザーが文章や数式を入力することが出来ます。入力した文章や数式は、マルチメディアDAISYと同様に、その場でハイライトと同期しながら読み上げられますので、読むことに困難がある人達でも、自分が書いた内容を確認しながら書くことができます。また、自分が書き込んだ内容だけを選択して、保存・印刷することが出来ます。

#### 1. 書き込み機能の有効化

本棚画面で「設定」メニューから、「追加編集モード」を選択してクリックすると、下図の ように、 
よオタンがへこみます。この状態になれば書き込み機能が有効になります。

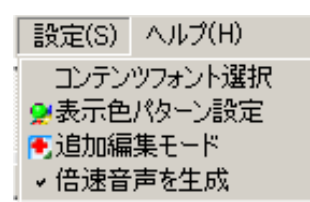

#### 2. 文章入力画面を表示させる方法

書き込み機能が有効な状態で、書籍表示画面の任意の位置でダブルクリックすると、(行間 に)「新しい編集領域」という枠が挿入され、同時に文章入力画面がポップアップ表示され ます(下図の右下)。

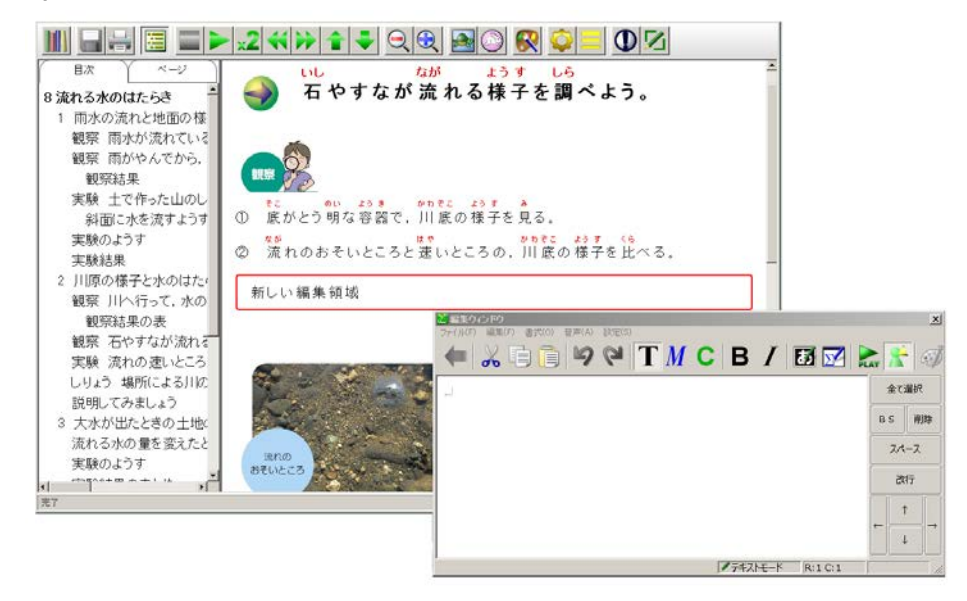

#### 3. 文章入力と読み上げ

文章入力画面では、通常のワープロソフトと同様のキーボード操作で文字や文章を入力する ことが出来ます。また、入力した文字や文章はパソコンにインストールされている音声合成 エンジンによって、その場で読み上げさせることが出来ます(※)。

※ Windows 8/8.1/10には標準で「はるか」という日本語の音声が入っていますが、Windows7には標準の日

本語音声がありませんので、入力した内容を読み上げさせることが出来ません。(別途<u>ドキュメントトーカー</u>や しゃべるんですなどのSAPI5対応の日本語音声をインストールする必要があります)。

英語については、Windows7/8/8.1/10のいずれにも、SAPI5の高性能な音声合成エンジンが含まれています ので、「設定」→「音声設定」で「テキストの音声」として英語音声を選択すれば、自分が入力した英文を Nativeの人の声に近い高品質の発音で読み上げさせることが出来ます。(ChattyBooksのバージョン1.04では、 日本語音声と英語音声を一つの文章入力画面内で混在させることは、出来ません。)

文章入力画面でのツールバーのボタンの意味は以下の通りです。

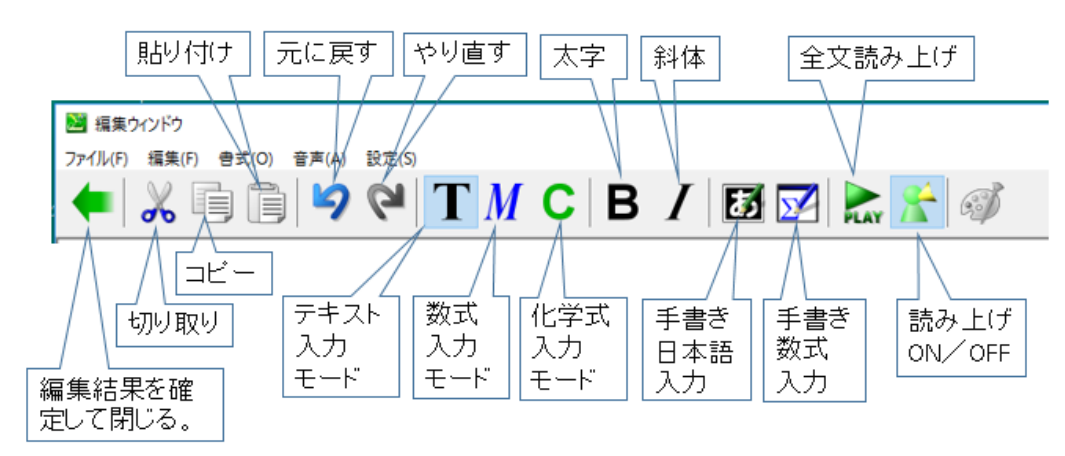

読み上げ方法 読み上げボタンがONの状態では、文字を入力するごとに、入力された文 字が読み上げられます。また、文章の途中をマウスでクリックすると、その文字から文末 まで読みます。更に、HOMEキーを押すか、文末の改行キーの後ろをクリックすると、文 頭から読みます(下図参照)。

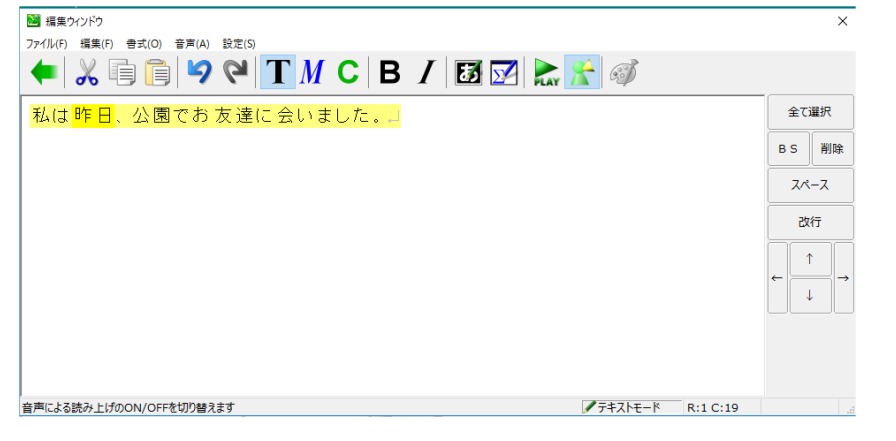

**英文の読み上げ**英語の文章を書くときは、 英語の話者で読み上げさせることが出来ます。 「設定」「音声設定」で英語音声を選ぶと、 入力する文章を全て英語で読み上げます。

| In this article                        | <ul> <li>編集:</li> <li>ファイル(F)</li> </ul> | 福果ウインドウ<br>ファイル(F) 福美(F) 巻式(O) 音声(A) 設立(S) |     |   |   |                 |   |   |   |   |
|----------------------------------------|------------------------------------------|--------------------------------------------|-----|---|---|-----------------|---|---|---|---|
| Sphere and its re<br>Let us also revie | €                                        | *                                          | 6 A | 9 | 9 | 音声設定<br>手音数式ツール | > | В | I | 5 |
| century BC, high<br>Archimedes.        | μ.                                       |                                            |     |   | _ |                 |   |   |   |   |
| 新しい編集領域                                |                                          |                                            |     |   |   |                 |   |   |   |   |

音声設定

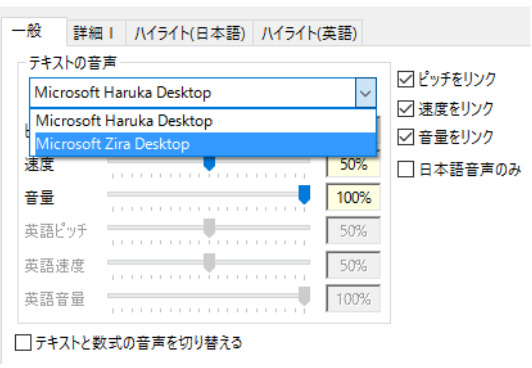

日本語と英語が混在した文章を書くときの読み上げ 文章中の一部分だけ、英語で入力し て読みを確認するときは、入力した英文を範囲指定して、右クリックから「話者の選択」 を選んで、英語の音声を選ぶと、その部分だけ英語の音声で読み上げます。下は、Zira の音声を選んでいるところです。

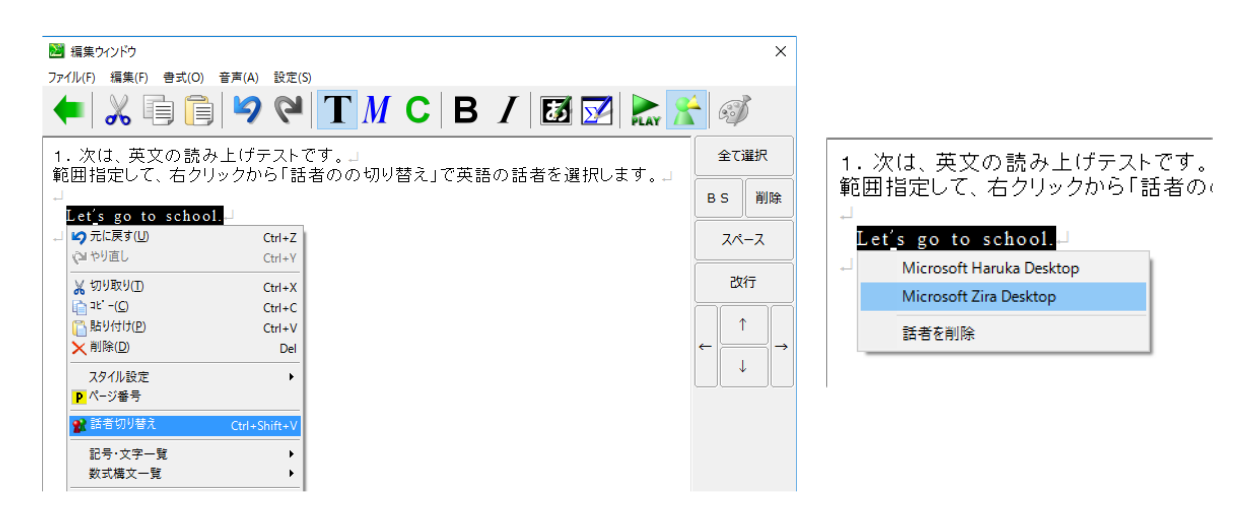

数式入力・化学式入力 ツールバーの M ボタンや C ボタンを押すと、それぞれ数式入 カモード・化学式入力モードになります。数式や化学式は、それぞれ数式入力モード・化 学式入力モードで入力することにより、その構造が正しく読み上げられます。数式入力モ ードでは、画面下部に「F5:分数」「F6:根号」などのように、ヘルプが出てきます。F5 キーを押すと、分数線があらわれ、カーソルは分子の位置に移動します。分数を入力後、 改行キー或いは↓キーを押すと、分母にカーソルが移動します。分母を入力後、改行キー を押すと分数入力が確定され、カーソルは分数の右側に移動します。数式や化学式入力の モードでは、上向き矢印↑でカーソルは右上の添え字位置に移動します。添え字入力後、 改行キー或いは下向き矢印↓で、カーソルはベースラインに戻ります。こうして、下のよ うな数式を、キー操作だけで容易に入力することが出来ます。

$$\frac{1}{2} + \frac{2}{3} = \frac{5}{6}$$
  $x^2 + y^2 = 1$ 

キーボードによる数式と化学式の入力方法と、その読み上げ方についての詳しい説明は別 紙(「数式と化学式の入力・読み上げについて」)をご覧下さい。

#### 4. 手書き入力

ChattyBooksをタブレットで利用する場合には、キーボードによらず、ペンによる手書き 入力で文章や数式を入力することができます。

ペンによる手書き文字入力 ツールバー上の *が*ボタンをクリックすると、下図のよう に、手書き入力ダイアログが表示されます。入力後右下の確定ボタン( *○* )を押す と、新たに入力された「大好きです」が読み上げられます。また、行頭の文字や、行末の 改行記号の後ろをペンでクリックすると、文章全体を行頭から読み上げます。

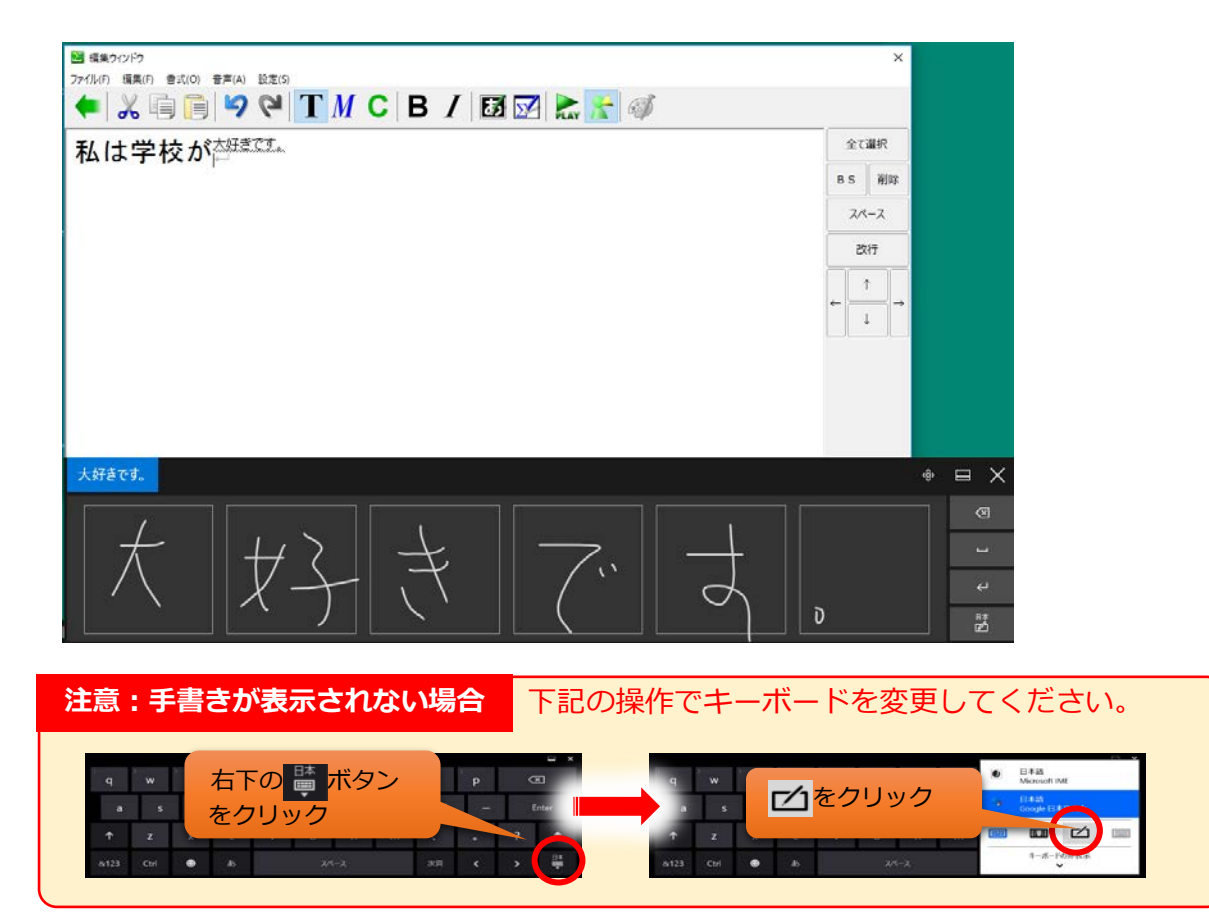

(上の画面は、Windows10の場合です。OSのバージョンによって、画面や操作方法が多少 変わりますので、ご注意下さい。)

ペンによる手書き文章編集 タブレットなど、キーボードがない場合 は、文章入力画面の右側にある、右図のようなBS・削除・スペース、 改行などの編集ボタンを押すことで、入力した文章を編集することが 出来ます。タブレットに「SHIFT」ボタンがあれば、それと右図の方 向キーボタンを組み合わせることで、範囲選択して、コピーや削除な どの操作をすることも出来ます。

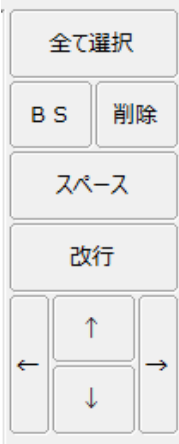

### 9.入力内容の保存・印刷

文章入力画面でのでの入力・編集ができたら、ツールバーの 一ボタンで確定して文章入力 画面を閉じます。編集結果は、音声付きの文書として元のChattyBookの中に挿入され、他 の部分と同様にして読み上げることができます。

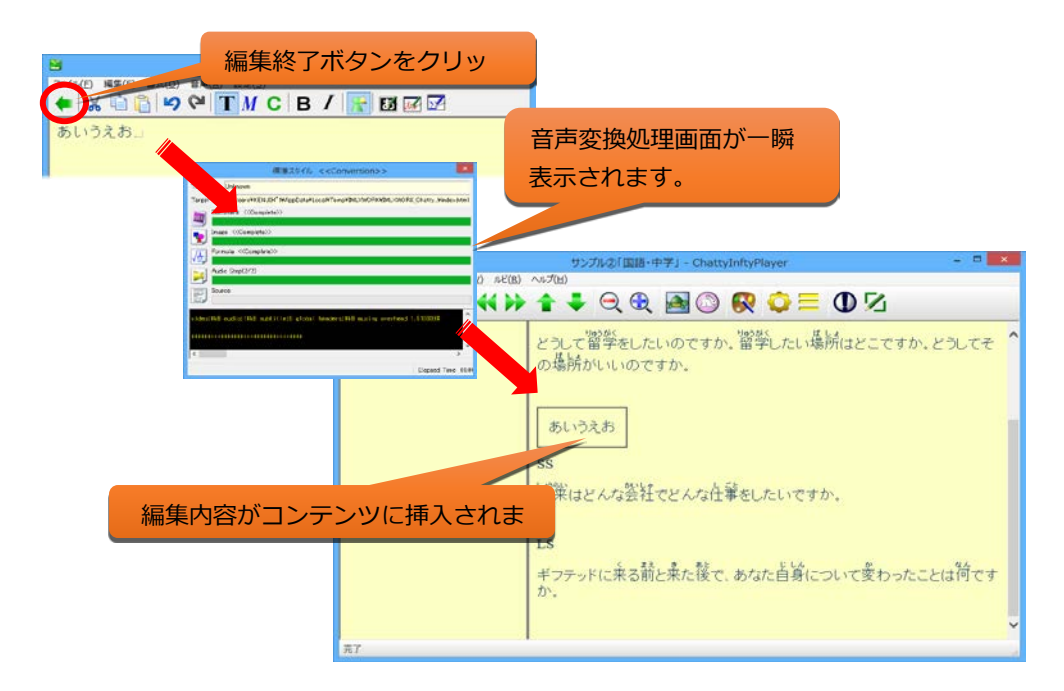

- ●本棚に戻るときに保存の確認が表示されます。編集内容を保存するときは はい(Y) ボタンをクリックしてください。 いいえ(N) をクリックすると、編集内容は破棄されます。
- ※書籍表示画面で、ツールバー上保存ボタン( 🔄 )をクリックすると、本棚に戻るときに 上のような確認画面は表示されません。
- 印刷 ユーザーによる文章入力がされた書籍の場合は、書籍表示画面の「ファイル」を選択 すると、下図のように「印刷」と、「編集領域の印刷」の選択が出来ます。「印刷」の方を 選ぶと、ブラウザの機能により、文書全体が印刷され、「編集領域の印刷」を選ぶと、ユ ーザーが入力した部分のみが印刷されます。

| ファイル(F)     | 再生操作( |
|-------------|-------|
| 嶺本棚         |       |
| 印刷<br>⊴編集領域 | 初印刷   |
| ▶ 終了        |       |

## 10.入編集機能(Ver.2 の新機能)

ChattyBooks Ver.2 では読み込んだマルチメディアDAISYやEPUB3のコンテンツを同梱の 閲覧者側で*ChattyPad*を使って再編集することができます。

この機能は従来からあった「追加書き込み」の機能とは異なり、コンテンツ自体に文章を追 加したり不要な部分を削除するなど自由に編集する事が可能です。

※追加書き込み機能も従来通り利用することができます。

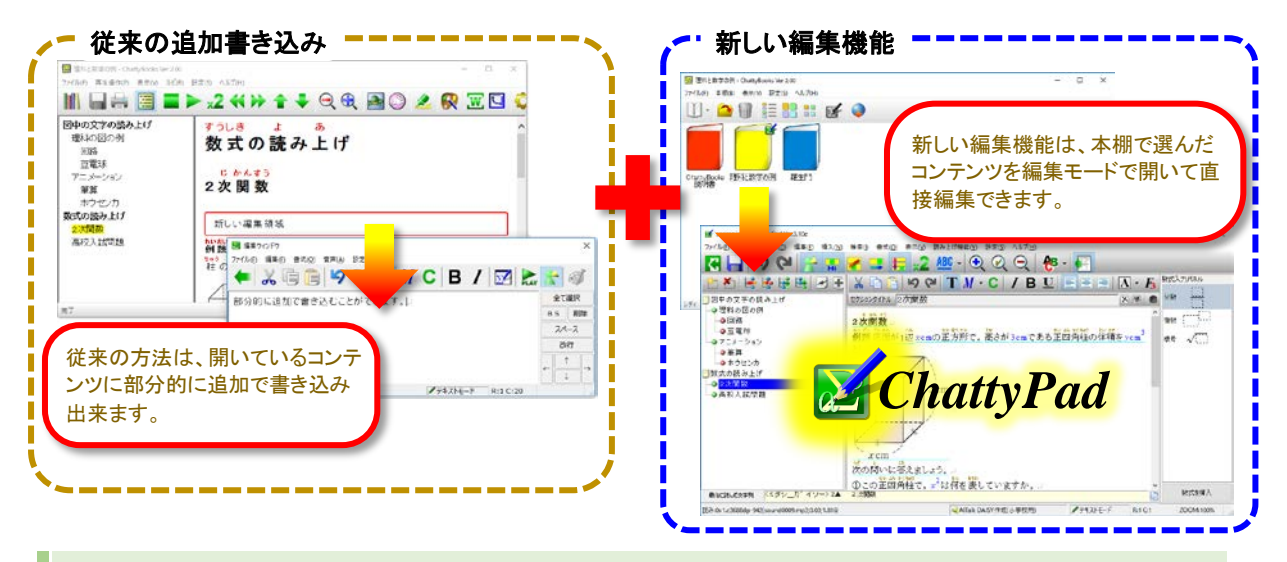

#### 1. 編集機能を使えるようにするには

新しい編集機能を有効にするには、ChattyBooksのセットアップ中に表示される「追加タスクの選択」の画面(図1)で、コンテンツの編集モードを有効にするにチェックをつけてください。(※初期状態でチェックがついています。)

また、ChattyBooksの設定メニューから「編集モードを有効にする」(図2)の項目のチェッ クをオフすることにより、機能を切り替えることもできます。

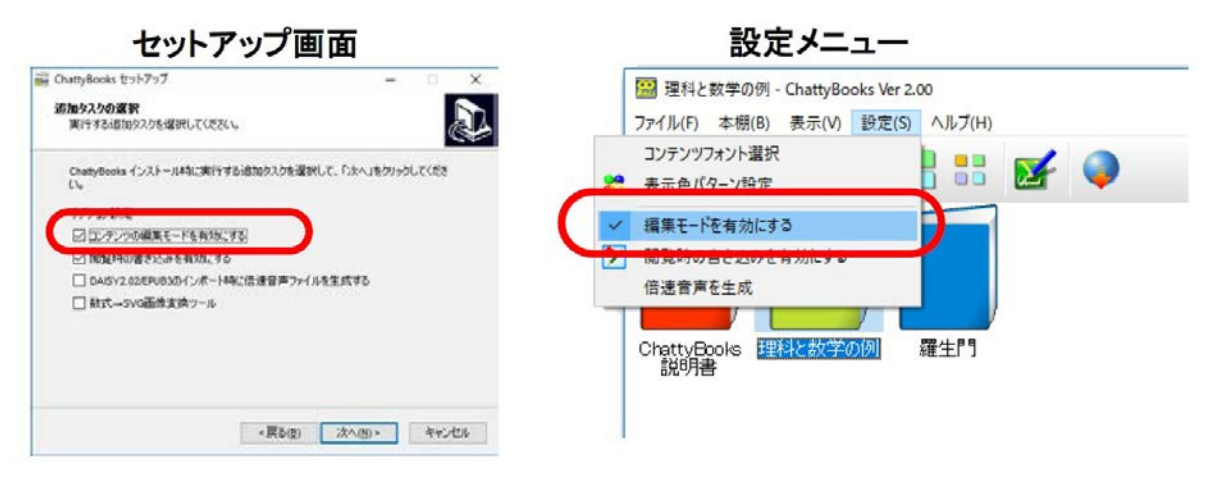

19

#### 2. 編集する

本棚画面で書籍アイコンの右上にがマークが表示されているものが編集可能なコンテンツです。ツールバーのがボタンをクリックするか書籍アイコンを右クリックしてChattyPad でことが出来ます。

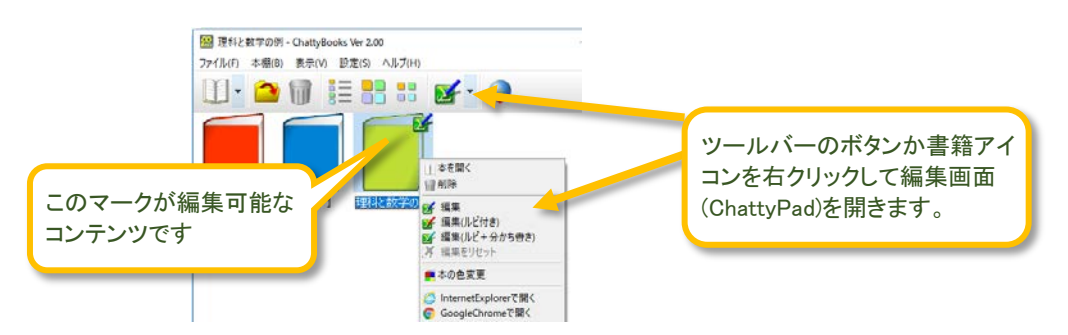

■編集を行うには下記の3つの方法があります。

| 1 | ■ 「「「」」 「」 「」 「」 「」 「」 「」 「」 「」 「」 「」 「」 | 通常のモードで編集を実行します。                                       |
|---|------------------------------------------|--------------------------------------------------------|
| 2 | ਡਡ 編集(ルビ付き)                              | コンテンツ中のルビのない漢字に自動的にルビを<br>付けて開きます。                     |
| 3 | ☑編集(ルビ付き+分かち書き)                          | 上記の自動ルビ振りに加えて、語句などに全角ス<br>ペースを挿入した分かち書きに変換して編集しま<br>す。 |

#### 3. 編集した内容を保存して終了する

コンテンの編集が終わったら、ツールバーの【(終了)ボタンクをリックします。

※最初に編集画面を開いてそのまま終了すると変換は実行されません(ルビや分かち書きがコンテン ツに反映されない)ので、 ((保存)ボタンをクリックしてから、ボタンをクリックして下さい。

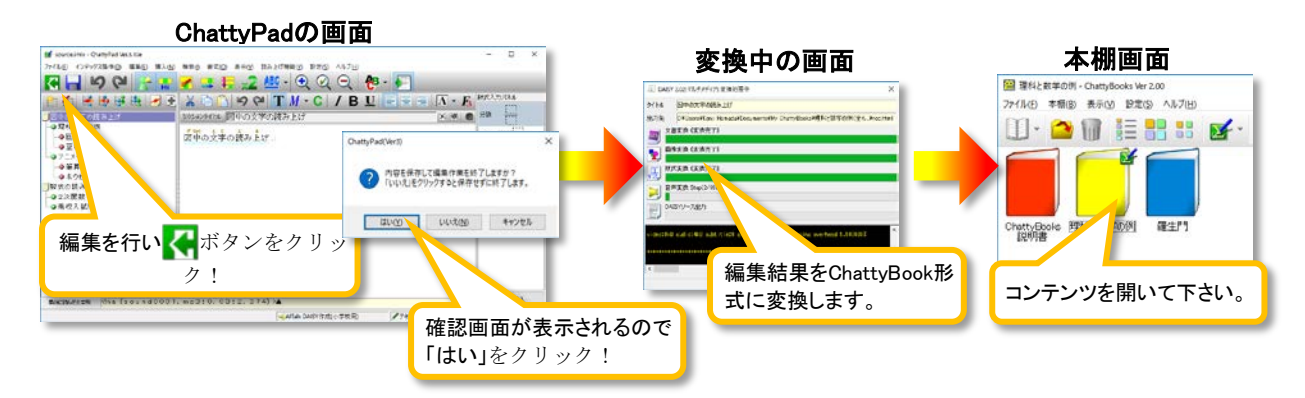

#### 4. ChattyPadの操作説明

ChattyPadの編集機能に関する説明書は、ChattyPadを開いた状態(編集状態)で、「ヘル プ」メニューから「操作説明」を参照して下さい。

#### 5. 編集を取り消す(元に戻す)

編集済みのコンテンツを編集前の状態に戻すには、書籍アイコンを右クリックしてメニュー の中から「<br/>
[※編集をリセット」をクリックします。

## 11.マーカー機能(Ver.2 の新機能)

ChattyBooks Ver.2 では、閲覧画面でコンテンツのすきなところにマーカーで文字に色を 付けたり、下線を引いたりすることが出来ます。

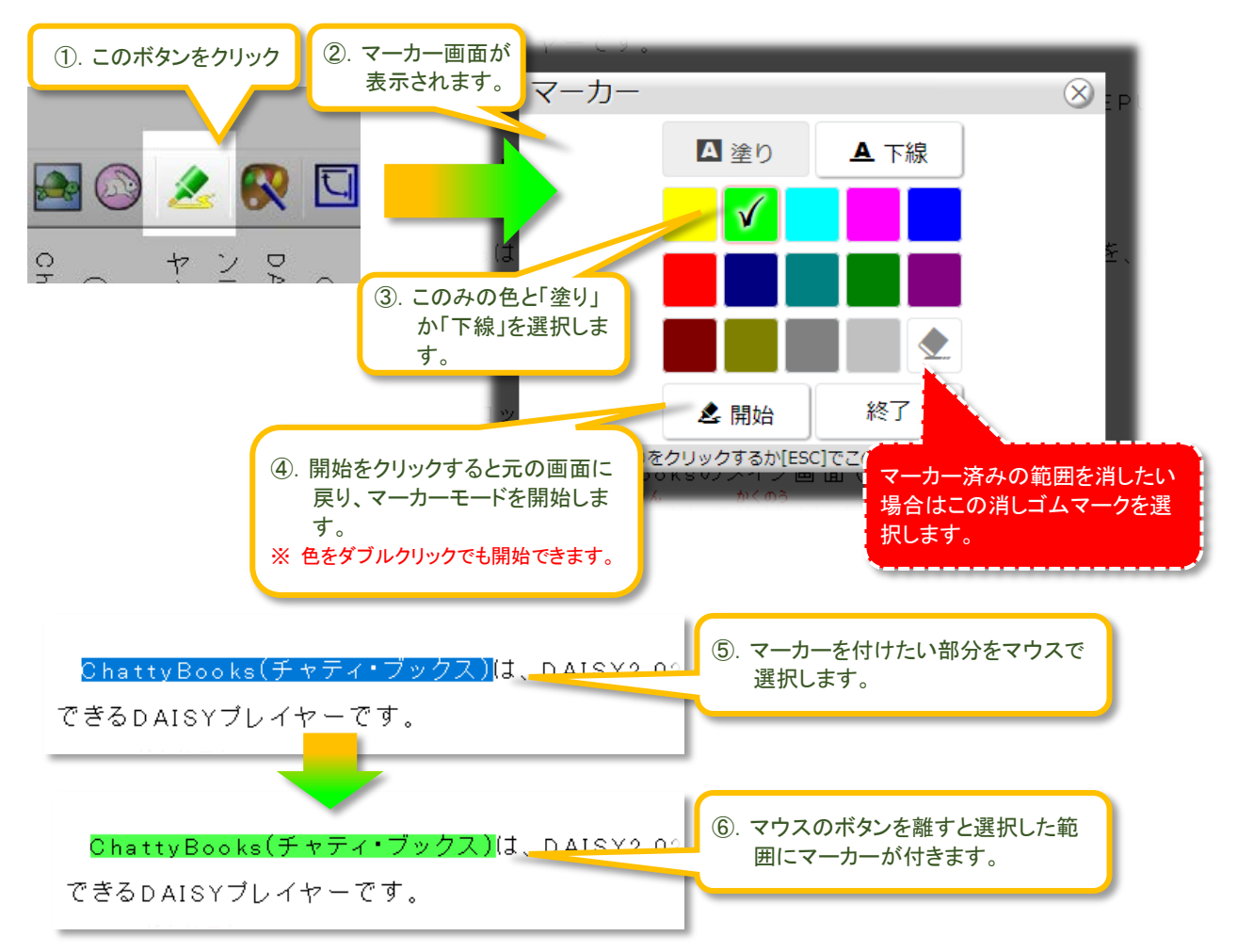

#### ■マーカーモードを終了する

マーカーモードを終了するには、もう一度 🖈 ボタンをクリックして、マーカー画面の

◎ ※7 (終了ボタン)をクリックしてください。

#### ■マーカーをリセットする

本棚画面で、アイテムを右クリックすると「書き込みとマーカーを リセット」というメニュー項目が表示されます。 これをクリック すると全てのマーカーが削除されて初期状態に戻ります。 (追加 書き込みした部分もリセットされて初期状態に戻ります。)

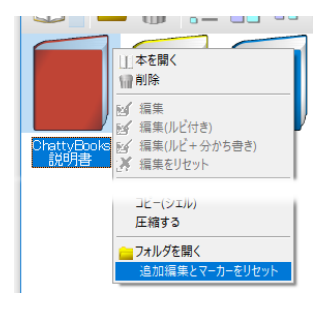

### 12.縦書きを横書きに変更する機能(Ver.2 の新機能)

閲覧画面で「表示」メニューの C 縦者/横者モード切替 か、ツールバーの ボタンをクリックすると、コンテンツの表示を縦書きと横書き表示に切り替えることが出来ます。

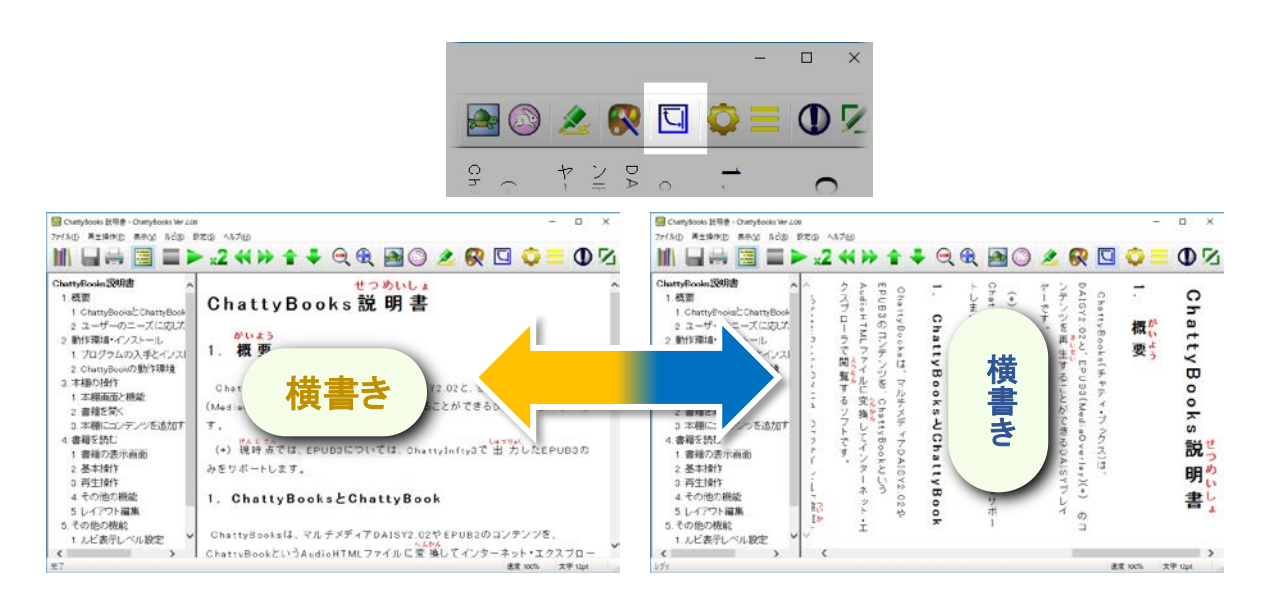

- ※ この機能は元のマルチメディアDAISYが縦書きの場合に、「縦書きは読みづらい」という 人達のために、簡易的に縦書きと横書きを切り返るものです。元のファイルが横書きの 場合に、それを縦書きにすることは出来ません。また、コンテンツのスタイル設定によ っては正しく表示されない場合があります。
- ※ 横書きコンテンツの半角アルファベットや数字などを縦書き表示にすると、右に90度 回転した文字になります。

この説明書の記載内容は2018年4月現在のもので、プログラムのアップデート等により予告なく変更となることがありますので予めご了承ください。